# Test diagnostico su RV215W

# Obiettivo

L'articolo spiega come eseguire il test di diagnostica sulla RV215W, sia per quanto riguarda gli strumenti di rete che il mirroring delle porte. La pagina *Strumenti di rete* consente di eseguire alcune operazioni di base per la risoluzione dei problemi, ad esempio eseguire il ping o il trace di un indirizzo IP, eseguire una ricerca DNS (Domain Name Server) o acquisire e tracciare pacchetti. Questo comando è utile per la risoluzione dei problemi, ad esempio quando si cerca di capire se un determinato router è connesso all'RV, se è possibile accedervi e per verificare le configurazioni sul router.

Il mirroring delle porte è un processo utilizzato per monitorare il traffico di rete. Viene inoltre utilizzato per eseguire il debug e analizzare i dati di rete o gli errori dei pacchetti per una rete. Esegue il monitoraggio dei pacchetti di rete da una delle porte di un router e invia una copia di tali pacchetti di rete a un'altra porta da cui viene monitorata la rete.

Nota: Il test di diagnostica richiede una connessione Internet.

## Dispositivi interessati

RV215W

### Versione del software

•1.1.0.5

# Strumenti di rete

Passaggio 1. Accedere all'utility di configurazione Web e scegliere **Amministrazione > Diagnostica > Strumenti di rete**. Viene visualizzata la pagina *Strumenti di rete*:

| Ping or Trace an IP Address: |                 |
|------------------------------|-----------------|
| IP Address / Domain Name:    | 74.125.227.4    |
|                              | Ping Traceroute |
| Perform a DNS Lookup:        |                 |
| Internet Name:               | google.com      |
|                              | Look up         |

Passaggio 2. Immettere l'indirizzo IP o il nome di dominio desiderato nel campo Indirizzo IP/Nome dominio.

#### Test Ping

Il comando ping Test viene usato per verificare la connettività tra il router e un altro dispositivo della rete connesso al router. Il test ping invia pacchetti di richiesta echo ICMP

(Internet Control Message Protocol) dall'host all'host di destinazione. I risultati del test includono lo stato, i pacchetti trasmessi/ricevuti/persi e il tempo di andata e ritorno.

#### Passaggio 1. Fare clic su Ping.

| Ping                                                       |
|------------------------------------------------------------|
| Result                                                     |
| PING 74.125.227.4 (74.125.227.4): 64 data bytes            |
| 72 bytes from 74.125.227.4: seq=1 ttl=53 time=1020.301 ms  |
| 74.125.227.4 ping statistics                               |
| 3 packets transmitted, 1 packets received, 66% packet loss |
| round-trip min/avg/max = 1020.301/1020.301/1020.301 ms     |

·Viene visualizzato il risultato Ping. Fare clic su Close (Chiudi).

#### Traceroute

Traceroute visualizza tutti i router presenti tra l'indirizzo IP di destinazione e il dispositivo attivo. Verranno visualizzati fino a 30 "hop" (router intermedi) tra il router e la destinazione.

Passaggio 1. Fare clic su Traceroute.

| Traceroute                                                              |
|-------------------------------------------------------------------------|
| Result                                                                  |
| traceroute to 74.125.227.4 (74.125.227.4), 30 hops max, 40 byte packets |
| 1 2.729 ms 1.460 ms 7.163 ms 156.26.30.11                               |
| 2 9.207 ms 9.539 ms 3.721 ms 192.168.0.3                                |
| 3 * * * 192.168.0.3 Request timed out.                                  |
| 4 9.871 ms 9.486 ms 5.327 ms 156.26.248.241                             |
| 5 3.757 ms 9.648 ms 3.648 ms 164.113.216.65                             |
| 6 12.277 ms 9.805 ms 12.678 ms 164.113.193.38                           |
| 7 12.565 ms 16.489 ms 19.689 ms 164.113.193.42                          |
| 8 15.737 ms 12.541 ms 9.835 ms 164.113.192.42                           |
| 9 19.883 ms 19.661 ms 20.101 ms 64.57.21.125                            |
| 10 28.978 ms 19.646 ms 19.770 ms 72.14.222.118                          |
| 11 19.333 ms 19.632 ms 19.677 ms 72.14.233.65                           |
| 12 29.386 ms 19.656 ms 24.918 ms 216.239.47.54                          |
| 13 24.110 ms 19.969 ms 22.324 ms 74.125.227.4                           |
| Trace complete                                                          |

·Viene visualizzato il risultato del comando Traceroute. Fare clic su Close (Chiudi).

#### **Ricerca DNS**

La funzionalità Ricerca nome DNS viene utilizzata per recuperare l'indirizzo IP per il nome host specificato.

| Ping or Trace an IP Address: |                 |
|------------------------------|-----------------|
| IP Address / Domain Name:    | 74.125.227.4    |
|                              | Ping Traceroute |
| Perform a DNS Lookup:        |                 |
| Internet Name:               | google.com      |
|                              | Look up         |

Passaggio 1. Immettere il nome di dominio per eseguire una ricerca DNS nel campo Nome Internet.

Passaggio 2. Fare clic su Cerca.

| Look up                                             |
|-----------------------------------------------------|
| Result                                              |
| Server:                                             |
| Address 1:                                          |
| Name: google.com                                    |
| Address 1: 2001:4860:4002:800::1000                 |
| Address 2: 74.125.227.0 dfw06s03-in-f0.1e100.net    |
| Address 3: 74.125.227.1 dfw06s03-in-f1.1e100.net    |
| Address 4: 74.125.227.2 dfw06s03-in-f2.1e100.net    |
| Address 5: 74.125.227.3 dfw06s03-in-f3.1e100.net    |
| Address 6: 74.125.227.4 dfw06s03-in-f4.1e100.net    |
| Address 7: 74.125.227.5 dfw06s03-in-f5.1e100.net    |
| Address 8: 74.125.227.6 dfw06s03-in-f6.1e100.net    |
| Address 9: 74.125.227.7 dfw06s03-in-f7.1e100.net    |
| Address 10: 74.125.227.8 dfw06s03-in-f8.1e100.net   |
| Address 11: 74.125.227.9 dfw06s03-in-f9.1e100.net   |
| Address 12: 74.125.227.14 dfw06s03-in-f14.1e100.net |

·Viene visualizzato il risultato DNS. Fare clic su Close (Chiudi).

# Mirroring delle porte

Passaggio 1. Accedere all'utility di configurazione Web e scegliere **Amministrazione > Diagnostica > Mirroring delle porte**. Viene visualizzata la pagina *Port Mirroring* (Mirroring porte):

| Mirror Configuration |               |  |  |  |
|----------------------|---------------|--|--|--|
| Port                 | Mirror Source |  |  |  |
| 0 (WAN Port)         |               |  |  |  |
| 1                    |               |  |  |  |
| 2                    |               |  |  |  |
| 3                    |               |  |  |  |
| 4                    |               |  |  |  |
| Mirror Port          | 3 🔻           |  |  |  |

Passaggio 2. Controllare la porta di **origine mirror** desiderata dalle porte disponibili. Porta su cui viene monitorata la porta di rete.

Passaggio 3. Scegliere la porta desiderata dall'elenco a discesa Porta mirror. Porta su cui viene analizzato il traffico di rete.

Passaggio 4. Fare clic su Salva.